# 翻訳メモリの作成ガイド

本ガイドでは、Trados Studio(以降、Trados とよびます)で過去の対訳データを翻訳 メモリヘインポートする方法を2つご紹介します。初めて Trados を使用するため翻訳 メモリを持っていない方、新たに翻訳メモリを作成したい方のご参考になれば幸いです。

### 目次

1. 概要

- 2. 整合
  - 2-1. 整合プロジェクトの開始
  - 2-2. 整合結果を手動で調整する
  - 2-3.「整合」ビューでの編集
  - 2-4. 分節規則の編集
- 3. 対訳 Excel から翻訳メモリの作成
  - 3-1. 事前設定
  - 3-2. 対訳 Excel の取り込み
  - 3-3. プロジェクトの終了

# 1. 概要 🔋 翻訳メモリ.sdltm

翻訳メモリ (よく TM と呼ばれます) は、「.sdltm」 という拡張子で保存されるファイルで、 過去の翻訳データが分節単位で登録されているデータベースです。原文と翻訳メモリのデ ータを照らし合わせ、類似/同一の文を流用することが可能です。

| 🔁 🖬 🔊 - | ch - 🔯 🔹              |           |                                |                                  |                      |            |                   |            |          |         |          |             |            |        |           |           |              | op ×       |
|---------|-----------------------|-----------|--------------------------------|----------------------------------|----------------------|------------|-------------------|------------|----------|---------|----------|-------------|------------|--------|-----------|-----------|--------------|------------|
| ファイル    | ホームレビュー               | 詳細 表示     | アドイン ヘルプ                       |                                  |                      |            |                   |            |          |         |          |             |            |        |           |           | Yasuhin      | o Saikai 🔹 |
| 0       | -                     | 👷 切り取り(   | T) (T                          | b / u                            | 0.4                  | 0.000      | · · · · · ·       |            | ■ 前の一致結  | 果の選択(V) | ■ 翻訳の表示( | (W)         | 1.         | > @    |           | Ŷ         | <i>0</i> 5 • |            |
| Web     | プロジェクトの設定(S)          | 10 コピー(C) | -話タスク(B)                       | x <sup>1</sup> x <sub>2</sub> An | ·**1<br>雪式設定のクリア(L)  | © ® 1      | N 000 000 000 00  | 訳語検索(0)    | 11 次の一致結 | 巣の選択(N) | 0、新しい用語( | の追加         | 687F       | > 8    | ジャンプ(T)   | 4         | 8            |            |
| Lookup  |                       | 島 貼り付け(   | P)                             | LER FLM ¶                        |                      |            | 00 000 000 000    |            | 副 訳文の適用( | (T) •   | ≸ 新しい用語( | のクイック追加     |            | A 61 - |           | *         | 88           |            |
| Web     | 設定                    | クリップボー    | ド ファイル操作                       |                                  | 定書                   | Qui        | ickInsert         |            | 翻訳メモリ    | 6       | 用調       | ē 6         | 分節0        | D操作 G  | ナビゲーショ    | ヨン        | 編集           | ^          |
| エディタ    | 1                     | ۲ ک       | 翻訳結果 - 翻訳メモリ                   |                                  |                      |            |                   |            |          |         | а × Я    | 用語82歳       |            |        |           |           |              | 0 × ®      |
| - 回原文   | docx [翻訳 en=US=ja=JP] |           | 👼 プロジェクトの設                     | 定(S) 目目                          | III 次 >              |            |                   |            |          |         |          |             | 104 matrix |        |           |           |              | 44         |
| Gett    | ing Started           | 3         | Getting Started                |                                  |                      |            |                   |            |          |         |          | ◎ 該当90結未    | 57870810   | tu.    |           |           |              | 2          |
|         |                       | ( 12 -    | <ol> <li>一致するものがありま</li> </ol> | 200                              | ①翻                   | 訳メ         | モリ                |            |          |         |          | 2           | 用詞         | 语べ     | ース        | 結算        | ₹            | ▼ 嘉康は表示    |
|         |                       |           | 1 翻訳結果 - 翻訳 モ                  | リ 🖝 フラグメント                       | - 一致 - 翻訳メモリ 🤞 訳     | 語検索 膨口     | はント 3 TQA (0      | ) ⑤ メッセージ  |          |         |          | 3 用結認識 63.月 | 膳ペース       | の検索    |           |           |              | 144        |
|         |                       |           | 原文.docx [翻訳 eUS                | i-la-JP]                         |                      |            |                   |            |          |         |          |             |            |        |           |           | _            | * × 4      |
|         | ிடி                   |           | 1 Getting Star                 | ted                              |                      |            |                   | 1          |          |         |          |             |            |        |           |           | н            | •          |
|         | ③原义                   |           | 2 Finding a p                  | cation for                       | your photo prin      | ter        |                   |            |          |         |          |             |            |        |           |           | н            |            |
|         |                       |           | <sup>3</sup> Place the pl      | printer of                       | on a flat, clean and | dust-fre   | e surface, in     | adry       |          | M       |          |             |            |        |           |           | u            |            |
|         |                       |           | Allow at least                 | 12                               | rance from the b     | ack of the | photo print       | er for the |          |         |          |             |            |        |           |           | u            |            |
|         |                       |           | <sup>4</sup> paper to trave    | el.                              | CITE LINES           |            | No. of the Shirt  |            |          |         |          |             |            |        |           |           |              |            |
|         |                       |           | 5 When connect                 | ting power                       | or USB cables, ke    | ep the ca  | bles clear of     | the 🛛      |          |         |          | (M≣₽        | Ϋ́         |        |           |           |              |            |
|         |                       |           | paper path to                  | the front a                      | and rear of the phi  | oto printe | r.<br>and back of | the        |          |         |          |             |            |        |           |           | 11           | -          |
|         |                       |           | 6 photo printer                | are not blo                      | cked.                | e trie top | and back of       | ule -      |          |         |          |             |            |        |           |           |              |            |
|         |                       |           | <fn id="1"></fn> Allo          | w enough                         | space on all sides   | of the ph  | noto printer t    | o let you  |          |         |          |             |            |        |           |           | FN-          | +          |
|         |                       |           | 7 connect and d                | lisconnect                       | cables, change the   | e color ca | rtridge, and      | add        |          |         |          |             |            |        |           |           |              |            |
|         |                       |           | paper.                         | and turni                        | ng on the neuro      |            |                   |            |          |         |          |             |            |        |           |           | н            |            |
| 合 ようこそ  |                       |           | 8 connecting                   | Note:                            | ng on the power      |            |                   |            |          |         |          |             |            |        |           |           | P            |            |
| 🥁 プロジェ  | しわト                   |           | lise only the                  | AC nowe                          | r adapter inclu      | led with   | your phote        |            |          |         |          |             |            |        |           |           |              | -          |
| E 7711  | ,                     |           | <sup>10</sup> printer.         | Ac point                         | a unapter menu       | icu mici   | your photo        | ·          |          |         |          |             |            |        |           |           |              |            |
| ■ レポート  | ~                     |           | 11 Other adapt                 | ers can d                        | amage your can       | nera, pho  | oto printer,      | or 🛛       |          |         |          |             |            |        |           |           |              |            |
| / IT-19 | ι                     |           | computer.                      | al la unio a col                 | the neuron fell-     | hara at -  |                   |            |          |         |          |             |            |        |           |           |              |            |
| ■ 翻訳メ   | ŧIJ                   |           | 12 To connect an               | u turn on                        | the power, tollow    | inese ste  | ps:               |            |          |         |          |             |            |        |           |           | TC           |            |
| -       |                       |           | 14 Notes                       |                                  |                      |            |                   |            |          |         |          |             |            |        |           |           | TC           | +          |
|         |                       |           | AT HOLES                       |                                  |                      |            |                   |            |          |         |          | 1000        | 25.88 m    | Diam'r | or 2000 - | ovren alv |              |            |

Trados を初めて使う場合、翻訳メモリはゼロの状態からスタートします。
翻訳メモリの作成には大きく2つの考え方があります。
①翻訳済みの対訳データを翻訳メモリにインポートする
②翻訳をしながら徐々に蓄積させる

このガイドでは①の対訳データを翻訳メモリにインポートする方法を2つご紹介します。 使用頻度の高い文書、使いまわしの期待できる文書、繰り返しの多い文書、テンプレートや ひな形の文書は最初に翻訳メモリにデータをインポートすることで、すぐに Trados 上で流 用することが期待できます。(流用をあまり期待できない文書は、最初に時間をかけてイン ポートをする優先度は低いです)

翻訳メモリは「.sdltm」という拡張子のファイルをコピーし共有することで、他の Trados ユーザや別の PC 上でも使用が可能です。また Trados Live というクラウド環境にアップロ ードしオンラインで使用することも可能です。 また、Trados 上で翻訳をすればするほど翻訳メモリのデータは増えていきます。 長い目で、翻訳メモリは大切な翻訳資産となり、翻訳者の大きな武器となっていきます。

### 2. 整合

過去の翻訳データから翻訳メモリの作成を行なうには主に 2 つの方法があります。1 つ目 は「整合」という方法です。すでに翻訳が完了している、過去の原文ファイルと訳文ファイ ルのペアがあり、その対訳ペアから翻訳メモリを作成します。もう 1 つの方法については 3章で説明します。

本例では、ワードの原文ファイル「原文.docx」と訳文ファイル「訳文.docx」のペアを整合し翻訳メモリヘインポートする方法をご紹介します。

※整合は時間がかかる場合もあり、優先度の高い文書から行うことをお勧めします

2-1. 整合プロジェクトの開始

「ようこそ」ビューの上部リボンから「文書の整合」の「単一ファイル ペアの整合」を選択します。複数のファイルペアを整合する場合は「複数のファイルの整合」を、既存の整合プロジェクト(.sdlalign ファイル)を開く場合は「整合を開く」を選択します。

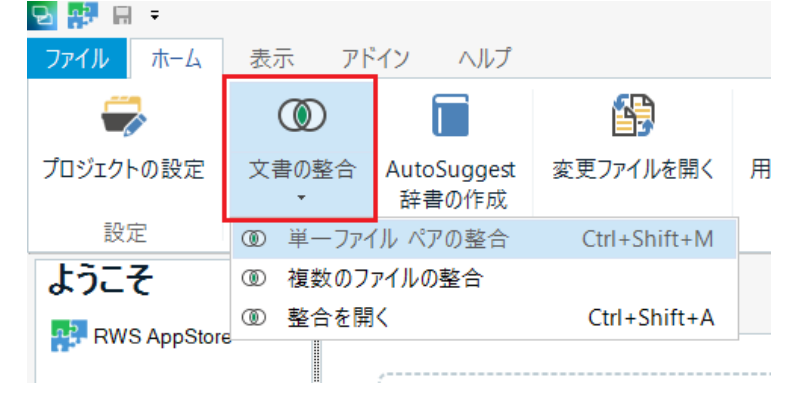

次に、整合した対訳データをインポートする先の翻訳メモリを作成します。新規で翻訳メモ リを作成したい場合は、「作成」>「新しいファイル共有タイプの翻訳メモリ」を選択しま す。既存の翻訳メモリに整合内容を追加する場合は、「追加」>「ファイル共有タイプの翻 訳メモリ」を選択し既存の翻訳メモリを選択します。

| ₴ 文書の整合                                                           | - |       | × |
|-------------------------------------------------------------------|---|-------|---|
| 翻訳メモリと整合する文書を選択してください。                                            |   | ٢     |   |
| <ul> <li>+ 追加(A) &lt; </li> <li>★ 作成(C) &lt; </li> <li></li></ul> |   |       | ] |
| 原义 <i>/ファ</i> 1ル(S):                                              |   |       | ] |
| 訳文ファイル(T):                                                        | 参 | ະ照(R) | ] |
|                                                                   | 卷 | ·照(O) |   |
|                                                                   |   |       |   |
|                                                                   |   |       |   |
| へルプ 戻る 次へ 完了                                                      |   | Fャンセル |   |

新規で作成をする場合は、翻訳メモリの名前、保存場所、原文言語、訳文言語を入力し「完 了」を選択します。

※日本語、韓国語、中国語のいずれかを原文または訳文に選択する場合には、

「文字単位の言語による訳語検索を有効にする」にチェックを入れてください。

| 1                   | 2                        | 3      | 4          |
|---------------------|--------------------------|--------|------------|
| 全般                  | フィールド                    | 言語リソース | 完了         |
|                     |                          |        | 1/4 完了しました |
| 作成三、                |                          |        | #17/D)     |
| TFRC/L:             | おん田邸市ノナリ                 |        | ◎用(匹) ▼    |
| 名前( <u>A</u> ): *   |                          |        |            |
| 説明( <u>D</u> ):     |                          |        |            |
|                     |                          |        |            |
| 著作権(O):             |                          |        |            |
| 場所(L): *            | C:¥Users¥ysaikai¥Desktop |        | 参照(B)      |
| 原文言語( <u>S</u> ): * | English (United States)  |        | •          |
| 訳文言語( <u>T</u> ): * | Japanese (Japan)         |        | •          |
| L                   | 文字単位の言語による訳語検索を有効にする(E)  |        |            |
|                     |                          |        |            |
|                     |                          |        |            |
|                     |                          |        |            |
|                     |                          |        |            |
|                     |                          |        |            |
|                     |                          |        |            |
|                     |                          |        |            |
|                     |                          |        |            |
| ヘルプ                 |                          | 戻る 次へ  | 完了キャンセル    |
|                     |                          |        |            |

フィールドと言語リソースは、初めは設定しなくても問題はありません。慣れたらご活用い ただきたい中級の機能になります。

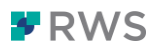

これで「整合用翻訳メモリ」という名前の空の翻訳メモリが作成されました。 整合した対訳データはこの空の翻訳メモリヘインポートされます。

次に整合する原文ファイルと訳文ファイルをそれぞれ選択します。 選択したら「次へ」をクリックし言語を確認の上、「完了」をクリックします。

| 翻訳メモリと整合する文書を選択してください。                  | ٢     |
|-----------------------------------------|-------|
| 翻訳メモリ、および、整合する原文ファイルと訳文ファイルを選択します。      |       |
| + 追加(A) • ★ 作成(C) • 🛱 設定(S) 🔰 削除(R)     |       |
| C:¥Users¥ysaikai¥Desktop¥整合用翻訳メモリ.sdltm |       |
|                                         |       |
| 原文ファイル(S):                              |       |
| C:¥Users¥ysaikai¥Desktop¥整合¥原文.docx     |       |
|                                         | 参照(R) |
| 訳文ファイル(T):                              |       |
| C:¥Users¥ysaikai¥Desktop¥整合¥訳文.docx     |       |
|                                         | 参照(O) |
|                                         |       |
|                                         |       |
|                                         |       |
|                                         |       |
|                                         |       |
|                                         |       |
| ヘルプ         戻る         次へ         完了    | キャンセル |

整合ビューに自動で遷移し、整合画面が開かれます。

Trados が自動で1分節ずつ区切り、原文と訳文のペアの候補を提示します。(Trados は文の意味は理解していませんが、文の長さをみたり、同じタグや数値が原文と訳文どちらにも入っている場合は正しいペアの可能性が高い、といった形式から判断しています) 真ん中の列にペアの繋がりを線で示しています。

【点線】Trados が自動で判断したペア(該当分節にマウスオーバーするとスコアも出ます)

- ・緑:信頼度が高い
- ・ 黄: 信頼度が 普通
- ・赤:信頼度が低い

【実線】手で修正を加えたペア(緑になります)

※信頼度は機械的に判断する基準のため、黄や赤でも必ずしも整合結果が誤りであるわけ ではありません

# **P**RWS

|                                                              | SUL IRADOS STUDIO                                                                                                    | - 原文.docx_en-US_Ja-J                                                                                                    |                                                                                                    |
|--------------------------------------------------------------|----------------------------------------------------------------------------------------------------|----------------------------------------------------------------------------------------------------|----------------------------------------------------------------------------------------------------|
| ファコル ホーム 表示<br>※ 切り取り(1)<br>輸 コビー(C)<br>輸 貼り付け(P)<br>クリップポード |                                                                                                    | <ul> <li>         ・・・・・・・・・・・・・・・・・・・・・・・・・・・・・</li></ul>                                                                                             | ● 株面() ・ ・ ・ ・ ・ ・ ・ ・ ・ ・ ・ ・ ・ ・ ・ ・ ・ ・ ・                                                                                                    |
| 整合 。<br>① 序文形文 staligy                                       | If S = Extreme         Carting Started         Finding a location for your photo printer         Place the photo printer on a flat, clean and dust-free surface, in a dry location, and <i>out of alreer sunlight</i> .         Allow at least 12 cm clearance from the back of the photo printer for the paper to travel.         When connecting power or USB cables, keep the cables clear of the paper path to the front and rear of the photo printer.         For proper ventilation [fm], make sure the top and back of the photo printer are not blocked.         For proper ventilation [fm], make sure the top and back of the photo printer are not blocked.         For proper ventilation [fm].         Connecting and turning on the power         Form [fm]         Voine:         Use only the AC power adapter included with your photo printer.         Other adapters can damage your camerar, photo printer, or computer.         To connect and turn on the power, follow these steps:         Step | 1           2           3           4           5           6           7           8           9           10           11           12           13 | 12.12.2.5.000           1         はじめに           2         写真ブリンタの設置編所           3         写真ブリンタの設置編所           3         写真ブリンタの設置編所           3         丁。           4         新紙のために、写真ブリンタの育後は12cm 以上空けます。           需要または1058 ケーブルを接進する場合には、写真ブリンタの正面や背後の絵紙お           5         よび縁紙のスペースを空けるよっします。           6         排気欄塗のために、写真ブリンタの育後を能で重がないように注意してください。           ケーブルの接続、カラーカートリッジの交換などをスムーズに行っため、写真プリ<br>ンタの削りにはスペースを受けておくことをお勧めします。           8         調測を除してオンごする           2         注意: 写真ブリンタを使用すると、カメラ、写真ブリンタ、コンビュータが装飾され<br>る恐れがあります。           10         必の予測に従って、電測をオンにしてください。           2         手順           3         メモ |
| <ul> <li>余 ようこそ</li> <li>二 プロジェクト</li> <li>□ ファイル</li> </ul> | Notes<br>Connect the AC power cord to the AC power adapter, then to the back of the photo printer.<br>The AC nower cable included with your photo printer may not require assembly, and may be different                                                                                                    | 14                                                                                                    | 14 AC電源ケーブルを、AC電源アダブタと写真プリンタの背後に接続してください。<br>ご購入いただいな写真プリンタに同様されている AC電源ケーブルの形状が異なっ<br>ており、組み立てが必要な場合もあります。<br>AC電炉ケーブルを零告の多い口に差し込みます。                                                                                                    |
| <ul> <li>■ レポート</li> <li>✓ エディタ</li> <li>■ 翻訳メモリ</li> </ul>  | The Coperate cases analogs and you prove preventing the request assembly, and may be different for the case shown.<br>Plug the AC power cable into a power outlet.                                                                                                    | 16                                                                                                    | 16 ご願か、アルショルルムニールシンパック30<br>ご購入いただいた写真プリンタに同梱されているAC電源ケーブルの形状が異なっ<br>ており、組み立てが必要な場合もあります。<br>のいたすでにを用します。                                                                                                    |
| <ul><li>(1)整合</li></ul>                                      | The AC power cacle included with your photo printer may not require assembly, and may be different<br>from the one shown.<br>Press the On / Off button to turn the power on.                                                                                                    | 18<br>19                                                                                                    | 18 On/UIT ボダノを押します。<br>19 写真プリンタが起動し、On/Off ボタンが緑に光ります。                                                                                                    |

自動整合の結果に問題がなければ、「翻訳メモリにインポート」を選択しすぐに整合結果を 翻訳メモリにインポートすることも可能です。(すべて確定してください)

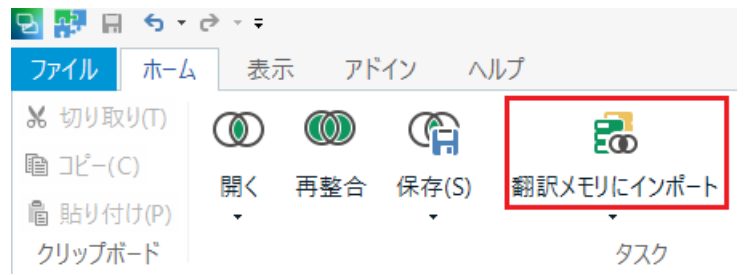

途中で作業を中断する際に整合プロジェクトを保存するには、「保存」をクリックします。 整合プロジェクトが.sdlalign という拡張子のファイルで保存されます。(保存が翻訳メモリ へのインポートではありませんので、ご注意ください)

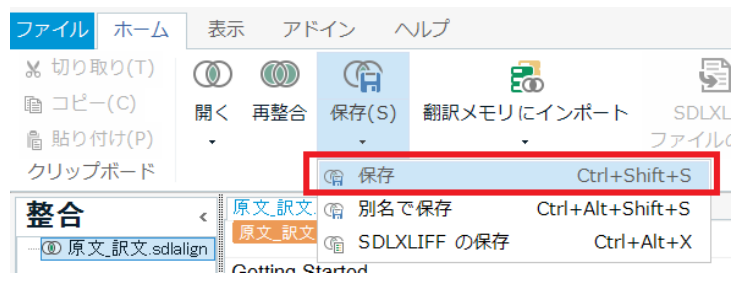

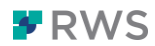

### 2-2. 整合結果を修正する

自動整合の結果にずれがある場合は手動で修正をする必要があります。

※日本語の場合は原文と訳文の数が完全に一致しない場合が多く、通常多くの整合プロジェクトでは修正をする必要があります

整合結果を手動で調整するには、主に3つの方法があります。

①元の文書を編集(word ファイルなど)

大きな段落が訳文にだけある場合、原文と訳文で順番が大きく入れ替わっている場合な ど、原文と訳文の間に大きな違いがある場合は、元の文書ファイルを調整してから Trados 取り込みなおすほうが早い場合があります。

②「整合」ビューでの編集

Tradosの「整合」ビューで修正を進めます。

2-3をご確認下さい。

③分節規則の編集

Trados では1分節ごとに区切って処理をします。

ー文ずつ区切る規則を分節規則と呼び、どの記号により区切るかが定義されています。 例えば、英語ではピリオド、日本語では句点などが定義されています。これを変更するこ とにより、整合結果が改善される場合があります。2-4をご確認下さい。

2-3.「整合」ビューでの編集

2-1の手順で整合画面を開いた後、ここで修正を行っていきます。

【1 分節ずつ切断】

1分節ずつ修正する場合は、該当の分節番号を右クリックして「切断」を選択します(または上部リボンの切断をクリック)。

|      | 6  |    | 6   | 39F XV 10 1 07 /C 03 | パロ、 サティ ソノ   |
|------|----|----|-----|----------------------|--------------|
| les, | 7  |    | 7   | ケーブルの接続              | 、カラー カート     |
|      |    |    | Q.  | 接続                   | Ctrl+Shift+D |
|      | 8  | 10 | Q   | 切断                   | Ctrl+Alt+D   |
|      | 0  |    | ٩   | 確定                   | Ctrl+Shift+F |
|      | 9  |    | Ē   | 却下                   | Ctrl+Shift+J |
|      | 10 |    | . 8 | 分節の分割                | Alt+Shift+T  |
|      | 10 |    | ' = | 前に挿入                 |              |
|      | 11 |    | 1 🗆 | 後に挿入                 |              |
|      |    |    | . v | ±៣៧តេហា              | Ctrl_Y       |

ここで、切断した分節を正しく接続する便利な方法があります。例えば、左の7をクリックしたままマウスをドラッグし右の7で離すと、この2つを正しいペアとして接続することが可能です。接続というコマンドをクリックするより、マウスドラッグだけでクイックに接続が可能です。この操作は切断をしていない分節にも、行うことが可能です。

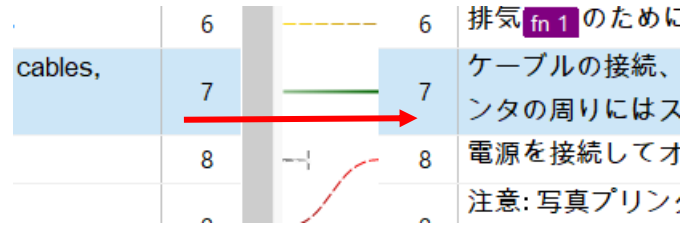

修正した正しいペアは緑の実線になります。

問題個所が少なく、所々修正が必要な程度であればこちらの手法で進めることが可能です。

【部分的に切断】

次に部分的に切断し修正をする流れです。

例えば、6 までは Trados が自動で判断したペアが正しく、7 からずれが発生し 10 までを 修正したい場合。まず 7 をクリックし、Shift キーを押したまま 10 をクリックします。そ うすると 7 から 10 までが一括選択されますので、これを切断します。

|        | 6  |         | 6  | 排気 <mark>fn 1</mark> のために、写真 |
|--------|----|---------|----|------------------------------|
| ables, | -  |         | 7  | <mark>ケーブルの接続、カラー</mark>     |
|        |    |         | 1  | ンタの周りにはスペース                  |
|        | 8  |         | 8  | 電源を接続してオンにす                  |
|        |    |         | 0  | <mark>注意: 写真プリンタに同梱</mark>   |
|        | 9  | int for | 9  | い。                           |
|        | 10 |         | 10 | <mark>他のアダプタを使用する</mark>     |
|        | 10 |         | 10 | る恐れがあります。                    |
|        | 11 |         | 11 | 次の手順に従って、電源                  |
|        | 12 |         | 12 | 手順                           |

切断をした部分は、1 つずつマウスをドラッグしながら正しく接続していきます。「2:1」の ように接続したい場合は、同じくShiftキーを押したまま複数分節を選択しドラッグするか、 接続をクリックします。

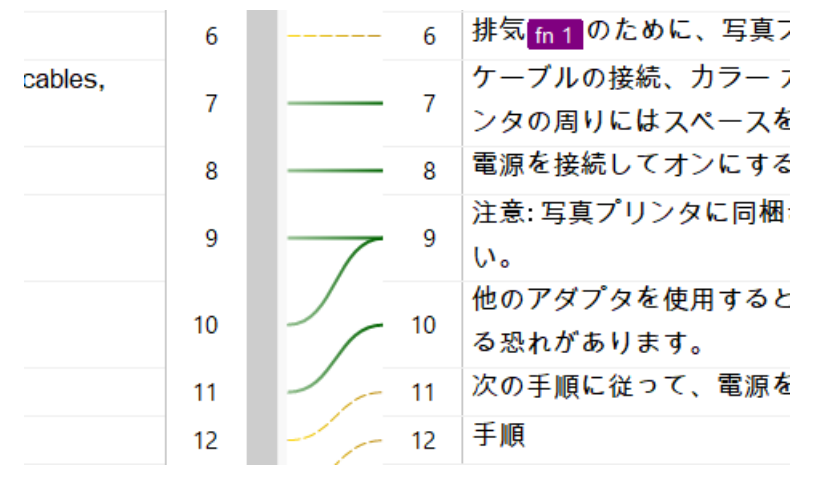

ある部分の数か所がずれている、怪しい、というような場合はこのように一部を切断し修正 を加えることができます。

【すべて切断】

リボンの「すべて切断」をクリックすると、すべての分節を切り離すこともできます。上か ら下まですべてご自身で接続をしたい場合などには、こちらが便利です。

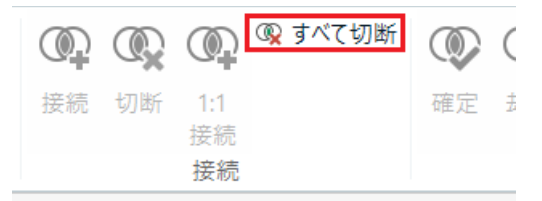

※「すべて切断」を実行すると、途中まで行った正しい接続(実線のペア)も切断されてしまいます。必ず確認をしてから実行してください。

| Getting Started                                                                                                    | 1  |    | ;  | 1  | ほしめに                                                                  |
|----------------------------------------------------------------------------------------------------|----|----|----|----|-----------------------------------------------------------------------|
| Finding a location for your photo printer                                                                                                    | 2  |    |    | 2  | 写真プリンタの設置場所                                                           |
| Place the photo printer on a flat, clean and dust-free surface, in a dry location, and out of direct sunlight.                                 | 3  | !  | ;  | 3  | 写真プリンタを、平らで、埃や湿気がなく、直射日光の当たらない場所に設置します。                               |
| Allow at least 12 cm clearance from the back of the photo printer for the paper to travel.                                                     | 4  |    | ķ  | 4  | 給紙のために、写真プリンタの背後は 12cm 以上空けます。                                        |
| When connecting power or USB cables, keep the cables clear of the paper path to the front and rear<br>of the photo printer.                    | 5  | 4  |    | 5  | 電源または USB ケーブルを接続する場合には、写真プリンタの正面や背後の給紙お<br>よび排紙のスペースを空けるようにします。      |
| For proper ventilation in 1, make sure the top and back of the photo printer are not blocked.                                                  | 6  |    |    | 6  | 排気 <mark>fn1</mark> のために、写真プリンタの背後を物で塞がないように注意してください。                 |
| In 1 Allow enough space on all sides of the photo printer to let you connect and disconnect cables, change the color cartridge, and add paper. | 7  | 1  |    | 7  | ケーブルの接続、カラー カートリッジの交換などをスムーズに行うため、写真プリ<br>ンタの周りにはスペースを空けておくことをお勧めします。 |
| Connecting and turning on the power                                                                                                    | 8  |    | j  | 8  | 電源を接続してオンにする                                                          |
| picture Note:                                                                                                    | 9  | ~4 | ļ  | 9  | 注意:写真プリンタに同梱されていた AC 電源アダプタ以外は使用しないでくださ<br>い。                         |
| Use only the AC power adapter included with your photo printer.                                                                                | 10 | ;  | ş  | 10 | 他のアダプタを使用すると、カメラ、写真プリンタ、コンピュータが破損され<br>る恐れがあります。                      |
| Other adapters can damage your camera, photo printer, or computer.                                                                             | 11 |    |    | 11 | 次の手順に従って、電源をオンにしてください。                                                |
| To connect and turn on the power, follow these steps:                                                                                          | 12 |    | į  | 12 | 手順                                                                    |
| Step                                                                                                    | 13 | !  |    | 13 | τ×                                                                    |
| Notes                                                                                                    | 14 |    |    | 14 | AC電源ケーブルを、AC 電源アダプタと写真プリンタの背後に接続してください。                               |
| Connect the AC power cord to the AC power adapter, then to the back of the photo printer.                                                      | 15 | !  | (  | 15 | ご購入いただいた写真プリンタに同梱されている AC 電源ケーブルの形状が異なっ<br>ており、組み立てが必要な場合もあります。       |
| The AC power cable included with your photo printer may not require assembly, and may be different from the one shown.                         | 16 | ;  | ķ  | 16 | AC 電源ケーブルを電気の差込口に差し込みます。                                              |
| Plug the AC power cable into a power outlet.                                                                                                   | 17 | ;  | ţ  | 17 | ご購入いただいた写真プリンタに同梱されている AC 電源ケーブルの形状が異なっ<br>ており、組み立てが必要な場合もあります。       |
| The AC power cable included with your photo printer may not require assembly, and may be different from the one shown.                         | 18 | j  | }= | 18 | On/Off ポタンを押します。                                                      |
| Press the On / Off button to turn the power on.                                                                                                | 19 |    | ļ  | 19 | 写真プリンタが起動し、On/Off ボタンが緑に光ります。                                         |

すべて切断後に一部を手で接続し、「再整合」というコマンドを使用すると、修正をした実線部分以外を再度 Trados が自動で整合(点線)することも可能です。

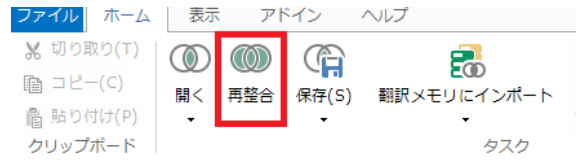

【すべて確定】

翻訳メモリにインポートされるのはチェック済みの実線ペアのみです ートされません)。例えば分量が多くすべてをチェックできないため、多少の誤りがあって もとりあえずインポートしたいような場合、上部リボンの「すべて確定」をクリックすると 全分節を実線にすることができます。

| 吸 すべて切断 |    | ①     ②     ⑦     ⑦     ⑦     ⑦     ⑦     ⑦     ⑦     ⑦     ⑦     ⑦     ⑦     ⑦     ⑦     ⑦     ⑦     ⑦     ⑦     ⑦     ⑦     ⑦     ⑦     ⑦     ⑦     ⑦     ⑦     ⑦     ⑦     ⑦     ⑦     ⑦     ⑦     ⑦     ⑦     ⑦     ⑦     ⑦     ⑦     ⑦     ⑦     ⑦     ⑦     ⑦     ⑦     ⑦     ⑦     ⑦     ⑦     ⑦     ⑦     ⑦     ⑦     ⑦     ⑦     ⑦     ⑦     ⑦     ⑦     ⑦     ⑦     ⑦     ⑦     ⑦     ⑦     ⑦     ⑦     ⑦     ⑦     ⑦     ⑦     ⑦     ⑦     ⑦     ⑦     ⑦     ⑦     ⑦     ⑦     ⑦     ⑦     ⑦     ⑦     ⑦     ⑦     ⑦     ⑦     ⑦     ⑦     ⑦     ⑦     ⑦     ⑦     ⑦     ⑦     ⑦     ⑦     ⑦     ⑦     ⑦     ⑦     ⑦     ⑦     ⑦     ⑦     ⑦     ⑦     ⑦     ⑦     ⑦     ⑦     ⑦     ⑦     ⑦     ⑦     ⑦     ⑦     ⑦     ⑦     ⑦     ⑦     ⑦     ⑦     ⑦     ⑦     ⑦     ⑦     ⑦     ⑦     ⑦     ⑦     ⑦     ⑦     ⑦     ⑦     ⑦     ⑦     ⑦     ⑦     ⑦     ⑦     ⑦     ⑦     ⑦     ⑦     ⑦     ⑦     ⑦     ⑦     ⑦     ⑦     ⑦     ⑦     ⑦     ⑦     ⑦     ⑦     ⑦     ⑦     ⑦     ⑦     ⑦     ⑦     ⑦     ⑦     ⑦     ⑦     ⑦     ⑦     ⑦     ⑦     ⑦     ⑦     ⑦     ⑦     ⑦     ⑦     ⑦     ⑦     ⑦     ⑦     ⑦     ⑦     ⑦     ⑦     ⑦     ⑦     ⑦     ⑦     ⑦     ⑦     ⑦     ⑦     ⑦     ⑦     ⑦     ⑦     ⑦     ⑦     ⑦     ⑦     ⑦     ⑦     ⑦     ⑦     ⑦     ⑦     ⑦     ⑦     ⑦     ⑦     ⑦     ⑦     ⑦     ⑦     ⑦     ⑦     ⑦     ⑦     ⑦     ⑦     ⑦     ⑦     ⑦     ⑦     ⑦     ⑦     ⑦     ⑦     ⑦     ⑦     ⑦     ⑦     ⑦     ⑦     ⑦     ⑦     ⑦     ⑦     ⑦     ⑦     ⑦     ⑦     ⑦     ⑦     ⑦     ⑦     ⑦     ⑦     ⑦     ⑦     ⑦     ⑦     ⑦     ⑦     ⑦     ⑦     ⑦     ⑦     ⑦     ⑦     ⑦     ⑦     ⑦     ⑦     ⑦     ⑦     ⑦     ⑦     ⑦     ⑦     ⑦     ⑦     ⑦     ⑦     ⑦     ⑦     ⑦     ⑦     ⑦     ⑦     ⑦     ⑦     ⑦     ⑦     ⑦     ⑦     ⑦     ⑦     ⑦     ⑦     ⑦     ⑦     ⑦     ⑦     ⑦     ⑦     ⑦     ⑦     ⑦     ⑦     ⑦     ⑦     ⑦     ⑦     ⑦     ⑦     ⑦     ⑦     ⑦     ⑦     ⑦     ⑦     ⑦     ⑦     ⑦     ⑦     ⑦     ⑦     ⑦     ⑦     ⑦     ⑦     ⑦     ⑦     ⑦     ⑦     ⑦     ⑦     ⑦     ⑦     ⑦     ⑦     ⑦     ⑦     ⑦     ⑦     ⑦     ⑦     ⑦ |
|---------|----|----------------------------------------------------------------------------------------------------|
|         | 確定 | 却下                                                                                                    |
|         |    | 確定                                                                                                    |

【分節の分割】

分節を途中で分割をしたい場合は、分割個所にカーソルを合わせ右クリックの「分節の分割」 から実行可能です。(分割したい分節が切断されている必要があります)

|    |    | 注意: | 写真 | プリンタに同 | 同梱されていた AC   | 電源アダプタ以外は使用しないでくださ  |
|----|----|-----|----|--------|--------------|---------------------|
|    | 9  | い。  | Q. | 接続     | Ctrl+Shift+D |                     |
|    |    | 他のフ | Q  | 切断     | Ctrl+Alt+D   | 真プリンタ、コンピュータが破損され   |
|    | 10 | る恐れ | ٩  | 確定     | Ctrl+Shift+F |                     |
|    | 11 | 次の手 | Ŵ  | 却下     | Ctrl+Shift+J | ださい。                |
|    | 40 | 壬順  | ₿  | 分節の分割  | Alt+Shift+T  |                     |
| 1  | 12 | 구제였 |    | 前に挿入   |              |                     |
| 1- | 13 | хŦ  |    | 後に挿入   |              |                     |
| 1  |    |     |    |        |              | ア直プロンタの背後に位信し イノださい |

こちらの例では英語側はコロンで分割されているのに、日本語側は 1 つの分節にまとまっ ており、分割をしたい例です。

| } | 9  | 注意:                                    |
|---|----|----------------------------------------|
|   | 10 | 写真プリンタに同梱されていた AC 電源アダプタ以外は使用しないでください。 |

分節の分割は、原文と訳文どちらにも行うことができます。

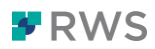

【分節の挿入】

ずれや分節の数を調整するために、新しい分節を挿入することも可能です。 挿入したい分節を右クリックし、その分節の前か後に挿入をクリックします。

|   |     | N = = = . |    |       |              |    |
|---|-----|-----------|----|-------|--------------|----|
|   | 9   | 注意:       | Q. | 接続    | Ctrl+Shift+D |    |
|   | 10  | 写真プ       | R  | 切断    | Ctrl+Alt+D   | 75 |
| , | 11  | 他のア       | ۲  | 確定    | Ctrl+Shift+F | Í, |
| 1 |     | る恐れ       | Ē  | 却下    | Ctrl+Shift+J |    |
|   | 12  | 次の手       | 8  | 分節の分割 | Alt+Shift+T  | Éđ |
| 1 | 13  | 手順        |    | 前に挿入  |              |    |
|   | 14  | хŦ        |    | 後に挿入  |              |    |
|   | 1.4 | -         |    |       |              | -  |

9の後に新しい 10 が挿入されました。空の分節を含め、整合ビューでは自由にテキスト内 容を追記・編集可能です。

|  | 9  | 注意:                 |
|--|----|---------------------|
|  | 10 |                     |
|  | 11 | 写真プリンタに同梱されていた AC 🖥 |
|  | 40 | 他のアダプタを使用すると、カメラ、   |

分節の挿入は、原文と訳文どちら側にも実行可能です。

### 【翻訳メモリにインポート】

修正が完了したら、「翻訳メモリにインポート」を選択し、整合結果を翻訳メモリにインポートします。

これで整合作業は完了です。

インポートした翻訳メモリを実際の翻訳に使ってみましょう。

2-4. 分節規則の編集(中級の機能)

分節規則は個々の翻訳メモリに対して定義されています。分節規則の初期設定を変更した い場合は、整合プロジェクトに紐付ける翻訳メモリの分節規則を変更する必要があります。 尚、分節規則の変更は「翻訳メモリ」ビューでも行なえますが、ここでは新規作成時に変更 する手順を説明します。

分節規則を変更することで、ある特定の条件で分節を自動で区切ることができるようになり、整合のずれに対処しやすくなる場合があります。また整合だけではなく、翻訳プロジェ クトを作成する場合でも、分節規則を変更することで取り込み時の改行ルールを変更でき ます。

※分節規則は設定後に原文ファイルを取り込む際に適用されます。作成済みのプロジェクトの分割規則を変更しても途中では反映されませんので、再度ファイルの取り込みが必要です

まず、2-1と同様の手順で整合用に新規の翻訳メモリを作成します。

「ようこそ」 ビューで「文書を整合」>「単一ファイル ペアを整合」 を選択します。

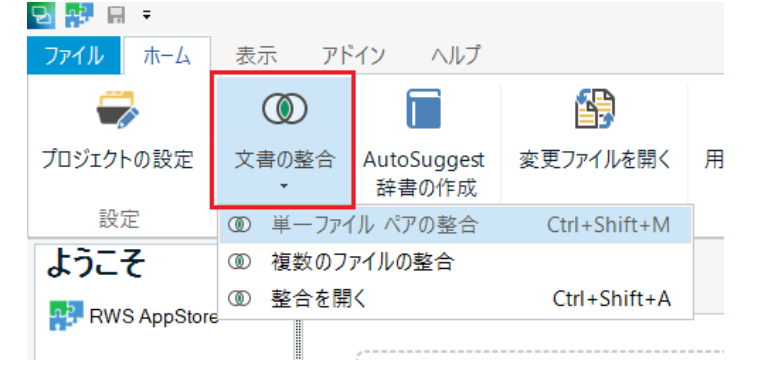

「作成」>「新しいファイル共有タイプの翻訳メモリ」を選択します。 2 文書の整合

# 翻訳メモリと整合する文書を

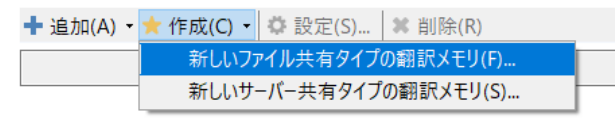

**西ホコー / 1** / の

翻訳メモリの名前、保存場所、原文言語、訳文言語を入力し「次へ」をクリックして 上の部分にある「3.言語リソース」に移動します。

| 🖡 新しい翻訳メモリ          |                          | - 🗆 ×            |
|---------------------|--------------------------|------------------|
| 1                   | 2 3                      | 4                |
| 全般                  | フィールド 言語リソース             | 完了               |
|                     |                          | 1/4 完了しました       |
| 作成元:                |                          | 参照( <u>R</u> ) ▼ |
| 名前( <u>A</u> ): *   | 整合用翻訳メモリ                 |                  |
| 説明 <b>(D)</b> :     |                          |                  |
|                     |                          |                  |
| 著作権( <u>O</u> ):    |                          |                  |
| 場所(L): *            | C:¥Users¥ysaikai¥Desktop | 参照( <u>B</u> )   |
| 原文言語( <u>S</u> ): * | English (United States)  | •                |
| 訳文言語(T): *          | Japanese (Japan)         | -                |
|                     | 文字単位の言語による訳語検索を有効にする(E)  |                  |

### 分節規則を変更する言語の「分節規則」をクリックし編集をします。

| л.<br>Х        | :           | フィールド               |                            |            |                    | 言語」         | ソース                 |                     |            |     |
|----------------|-------------|---------------------|----------------------------|------------|--------------------|-------------|---------------------|---------------------|------------|-----|
|                |             |                     |                            |            |                    |             |                     |                     |            | 3/4 |
| テンプレート: なし     |             |                     |                            |            |                    |             |                     |                     | ~          | 参照  |
| 設定             |             |                     |                            |            |                    |             |                     |                     |            |     |
| 説明(D):         |             |                     |                            |            |                    |             |                     |                     |            |     |
| 次を認識する:        |             | ✔ 日付(D)<br>✔ 頭字語(A) |                            | [          | ✔ 時刻(T)<br>✔ 変数(V) |             |                     | ✓ 数字(U              | (IV)<br>(F |     |
| 次の場合に複数の単語を1個と | Lてカウントする: 💽 | <ul> <li></li></ul> | 字列(P)<br>吉合されてい<br>:含んでいる( | る(H)<br>F) |                    | <b>&gt;</b> | ダッシュで結合<br>アポストロフィ? | されている(O<br>を含んでいる(A | )<br>A)    |     |
| 言語             | 変数リスト       | 略語リスト               | 序数詞                        | 分節規則       | 日付                 | 時刻          | 数字                  | 単位                  | 通貨         |     |
| 英語 (米国)        | 既定          | 既定                  | 既定                         | 既定 🧪       | 既定                 | 既定          | 既定                  | 既定                  | 既定         | 5   |
|                | an ch       | an ch               | m m                        | an el      | -                  | mm          | er ch               | en co               | BT CO      | 5   |

例えば、英語の分節規則からコロンを削除する場合(初期設定ではコロンがある場合分節を 切断します)、「分節規則」ダイアログの「規則」にある「Colon」を選択し、「削除」ボタン を選択します。「Colon」が削除されたら、「OK」を選択して「分節規則」ダイアログを閉じ ます。

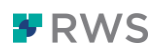

| 分節規則                                                                                                    | $\times$ |
|----------------------------------------------------------------------------------------------------|----------|
| <ul> <li>○ 段落に基づく分節化(P)</li> <li>● 文に基づく分節化(S)</li> <li>規則(U)</li> </ul>                                                                                   |          |
| Full stop rule       迫加(A)         Other terminating punctuation (question mark, exclamation mark)       編集(E)         自防(R)       前除(R)         既定値に戻す(E) | )        |
| OK キャンセル ヘル                                                                                                    | 9        |

これで英文にコロンが入っていても区切られない設定となりました。

また Other terminating punctuation にはピリオドで区切るなどの情報があり、ここを編集することで特定の記号で分節を区切るようルールを設定することも可能です。

分節規則の設定後、2-1と同様、原文ファイルと訳文ファイルをそれぞれ選択し整合画面 を開くと、変更された分節規則が適用されて整合が開始されます。

| 翻訳メモリと整合する文書を選択してください。                  |       |
|-----------------------------------------|-------|
| 翻訳メモリ、および、整合する原文ファイルと訳文ファイルを選択します。      |       |
|                                         |       |
| ╋ 追加(A) ▼ ★ 作成(C) ▼                     |       |
| C:¥Users¥ysaikai¥Desktop¥整合用翻訳乂モリ.sdltm |       |
|                                         |       |
| 原文ファイル(S):                              |       |
| C:¥Users¥ysaikai¥Desktop¥整合¥原文.docx     |       |
|                                         | 参照(R) |
| 訳文ファイル(T):                              |       |
| C:¥Users¥ysaikai¥Desktop¥整合¥訳文.docx     |       |
|                                         | 参照(O) |

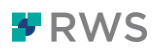

### 3. 対訳 Excel から翻訳メモリの作成

既存データから翻訳メモリを作成する2つ目の方法は、対訳形式の Excel ファイル

(以下、対訳 Excel と呼びます)から翻訳メモリを作成する方法です。

整合とは異なり、原文と訳文が1つの Excel ファイル内にまとまっている場合に可能な手順です。整合よりも簡易なステップで時間をかけずに、翻訳メモリの作成を行なうことが可能です。対訳 Excel とは、以下のような形式の Excel ファイルです。

|   | A                                                                                                    | В                                                                      |  |
|---|----------------------------------------------------------------------------------------------------|------------------------------------------------------------------------|--|
| 1 | English (United States)                                                                                                    | Japanese (Japan)                                                       |  |
| 2 | When connecting power or USB cables,<br>keep the cables clear of the paper path to<br>the front and rear of the photo printer.                     | 電源またはUSBケーブルを接続する場合<br>には、写真プリンタの正面や背後の給紙お<br>よび排紙のスペースを空けるようにしま<br>す。 |  |
| 3 | Allow enough space on all sides of the<br>photo printer to let you connect and<br>disconnect cables, change the color<br>cartridge, and add paper. | ケーブルの接続、カラー カートリッジの交換などをスムーズに行うため、写真プリンタの周りにはスペースを空けておくことをお勧めします。      |  |
| 4 | Connecting and turning on the power                                                                                                    | 電源を接続してオンにする                                                           |  |
|   | O ther adapters can damage your camera,                                                                                                    | 他のアダプタを使用すると、カメラ、写真プ                                                   |  |

### 3-1. 事前設定

Trados に Excel ファイルを取り込む際、Trados は Excel ファイル全体を翻訳対象(原文) として認識してしまうので、対訳 Excel の場合には原文と訳文を列に分けて認識するよう、 事前に設定を行う必要があります。

Tradosの画面左上にある「ファイル」タブから「オプション」>「ファイルの種類」を選択

します。 オプション

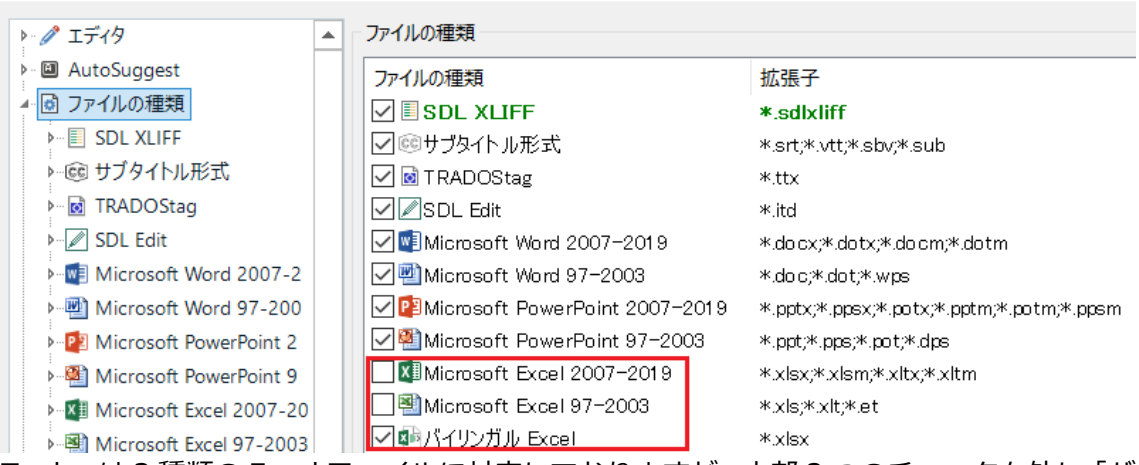

Trados は 3 種類の Excel ファイルに対応しておりますが、上部 2 つのチェックを外し「バ イリンガル Excel」のみにチェックを入れます。

上部 2 つは Excel ファイル全体を翻訳対象(原文)として取り込む選択肢です。この 2 つの違いは Excel のバージョンとなります。

**P**RWS

さらに、「バイリンガル Excel」>「全般設定」から原文列と訳文列を選択します。 例えば、Excel 内の A 列に原文が入っている場合、原文列は A を選択します。 同様に訳文の列も選択します。

1 行目がタイトル行の場合は、「最初の行は列の見出しにする」にチェックを入れます。 <sup>オプション</sup>

| ▶· 🖉 エディタ                         | <b>列</b>                               |                           |
|-----------------------------------|----------------------------------------|---------------------------|
| ▶- I AutoSuggest                  |                                        |                           |
| 4 🖸 ファイルの種類                       | 原文列(S): A                              |                           |
| - SDL XLIFF                       | 訳文列(T): B                              |                           |
| ▶-@ サブタイトル形式                      |                                        |                           |
| - 🗟 TRADOStag                     | 長さ制限列(N):                              |                           |
| ▶ Ø SDL Edit                      |                                        |                           |
| Microsoft Word 2007-2             | 除外                                     |                           |
| Microsoft Word 97-200             | PK/T                                   |                           |
| Microsoft PowerPoint 2            | ✓ 最初の行は列の見出しにする(F)                     |                           |
| Microsoft PowerPoint 9            |                                        |                           |
| ▶-💵 Microsoft Excel 2007-20       |                                        |                           |
| Microsoft Excel 97-2003           | ✓ 形式設定された数字を含んでいるセル(C)                 |                           |
| 🖛 🌆 バイリンガル Excel                  |                                        |                           |
| 全般設定                              | 既在の訳文                                  |                           |
| QuickInsert                       |                                        |                           |
| 埋め込みコンテンツ                         | 既存の訳文を確定する(I)                          |                           |
| ▶ 🔛 Email                         | □ 既存の訳文をロックする(K)                       |                           |
| ▶–💽 SDL Trados Translator's       |                                        |                           |
| ▶- 🧿 リッチ テキスト形式 (RTF)             |                                        |                           |
| ▶– <mark>V</mark> Microsoft Visio | コンテキスト情報                               | コメント情報                    |
| ▶-@ XHTML 1.1 (2)                 | マークされた列のデータは、Studio内で文書構造の情報として表示されます。 | マークされた列のデータは、Studio のコメント |
| ▶-@ XHTML 1.1                     | ichn(A)                                |                           |
| ► 😇 HTML 5                        | , <u>(</u> ,),u( <b>\</b> )            |                           |
| ▶- Im Adobe FrameMaker 8-2        | 肖/除(E)                                 |                           |
| ▶– E Adobe FrameMaker 8-2         |                                        |                           |
| Adobe InDesign CS2-CS             |                                        |                           |
| Adobe InDesign CS4-CC             |                                        |                           |
| ▶—III Adobe InCopy CS4-CC I       |                                        |                           |

「OK」を選択し設定を終了します。これで、事前の設定は完了です。

### 3-2. 対訳 Excel の取り込み

「ようこそ」ビューの「翻訳対象ファイルをドラッグするか、コンピュータの[参照]実行し ます」から該当の対訳 Excel ファイルを取り込みます。

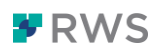

| 2 않는 번 :     |       |                                                                                                    |                   |             |                       |                | ) - 原文.docx_en-l | JS_ja-JP                |                                |
|--------------|-------|----------------------------------------------------------------------------------------------------|-------------------|-------------|-----------------------|----------------|------------------|-------------------------|--------------------------------|
| ファイル ホーム     | 表示ア   | ・イン ヘルプ                                                                                                    |                   |             |                       |                |                  |                         | 🂡 行いたいこ                        |
|              | ۲     |                                                                                                    | 69                |             | <b>F</b>              | <b></b>        | =-               | 5                       |                                |
| プロジェクトの設定    | 文書の整合 | AutoSuggest                                                                                                    | 変更ファイルを開く         | 用語管理(T)     | ソフトウェアのローカリゼーション(O)   | ショートカットの表示     | 役立つヒント集          | 翻訳メモリのアップグレード(U)        |                                |
| 設定           | 翻測    | (Xモリ                                                                                                    |                   |             |                       |                |                  | 移行                      |                                |
| ようこそ         | <     | ホーム                                                                                                    | フタートガイド           | - 7-        | の他の山ソーフ 鼻音            | f=             |                  |                         |                                |
| RWS AppStore |       |                                                                                                    | XX=F //4 P        | C           | 10月回0月9月一人 単数本        |                |                  |                         |                                |
|              |       |                                                                                                    |                   |             |                       |                |                  |                         |                                |
|              |       |                                                                                                    |                   |             |                       |                |                  |                         |                                |
|              |       |                                                                                                    |                   |             | 御翻訳対象ファ               | ァイルをドラ         | ッグするフ            | か、コンピュータ                | の[参照]を実行します                    |
|              |       |                                                                                                    |                   |             |                       |                |                  |                         |                                |
|              |       |                                                                                                    |                   |             |                       |                |                  |                         |                                |
|              |       | \land ರೆದಲ                                                                                                    | ジェクト パッケー         | ジを開く        |                       |                |                  |                         |                                |
|              |       | ぜ 送られで     ボーズ     ボーズ | てきたブロジェクト /<br>ヨス | (ッケージを開)    | きます。バッケージを開くと、自動      | 的にプロジェクトビュ     | ューのリストに追力        | 心されます。 Trados Studio、 N | WorldServer、TMS およびその他のシステムから( |
|              |       | 7.023                                                                                                    | 70°0/             |             |                       |                |                  |                         |                                |
|              |       | rado                                                                                                    | os GroupShare     | プロジェク       | 〜を開く                  |                |                  |                         |                                |
|              |       | Trados                                                                                                    | GroupShare で共存    | 育されているブ     | ロジェクトを開きます。 Trados Gr | oupShare ブロジェク | トはオンラインで         | 共有され、Studio ユーザー(       | はより効率的かつ一元化された方法で複数の翻訳         |
|              |       | 10°Cea                                                                                                    | 89.0772.00        |             |                       |                |                  |                         |                                |
|              |       | Lange                                                                                                    | uage Cloud と      | Trados Live | e                     |                |                  |                         |                                |
|              |       | Langua                                                                                                    | age Cloud のリソー    | スをワークフロ     | ーに含めることで、自己学習型の       | >機械翻訳エンジンを     | 活用したり、オン         | ライン共有された用語ベース           | Rで用語集の品質と一貫性を向上させることができ        |
| <            | >     |                                                                                                    |                   |             |                       |                |                  |                         |                                |
|              |       |                                                                                                    |                   |             |                       |                |                  |                         |                                |
| 合 ようこそ       |       |                                                                                                    |                   |             |                       |                |                  |                         |                                |
| 📛 プロジェクト     |       |                                                                                                    |                   |             |                       |                |                  |                         |                                |
| - ·          |       |                                                                                                    |                   |             |                       |                |                  |                         |                                |

「1つの文書として翻訳」をクリックします。

### 翻訳

| ファイル              |   |             |
|-------------------|---|-------------|
| off Intercel.xlsx |   |             |
|                   |   |             |
|                   |   |             |
|                   |   |             |
|                   |   |             |
| 新しいプロジェクトの作成      | Ý | 1 つの文書として翻訳 |

原文言語と訳文言語を選択し、対訳データをインポートする翻訳メモリを選びます。新規の 翻訳メモリの場合は「翻訳メモリの作成」、既存メモリにインポートする場合は「使用」を 選択します。

 新規の場合は翻訳メモリの名前、保存場所、言語を入力し、「完了」をクリックします。 🗿 新しい翻訳メモリ \_

| 1                   | 2                                     |                  | 3      |   | 4                |
|---------------------|---------------------------------------|------------------|--------|---|------------------|
| 全般                  | 71-                                   | 1VF              | 言語リソース |   | 完了               |
|                     |                                       |                  |        |   | 1/4 完了しました       |
| 作成元:                |                                       |                  |        |   | 参照( <u>R</u> ) • |
| 名前( <u>A</u> ): *   | 対訳Excel用メモリ                           |                  |        |   |                  |
| 説明( <u>D</u> ):     |                                       |                  |        |   |                  |
|                     |                                       |                  |        |   |                  |
| 著作権(O):             |                                       |                  |        |   |                  |
| 場所( <u>L)</u> : *   | C:¥Users¥ysaikai¥Desktop              |                  |        |   | 参照( <u>B</u> )   |
| 原文言語( <u>S</u> ): * | English (United States)               |                  |        | • |                  |
| 訳文言語( <u>T</u> ): * | Japanese (Japan)                      |                  |        | - |                  |
|                     | <ul> <li>文字単位の言語による訳語検索を有効</li> </ul> | (こする( <u>E</u> ) |        |   |                  |

既存の翻訳メモリに対訳 Excel の内容を追加したい場合は、「使用」から

「ファイル共有タイプの翻訳メモリ」を選択し、使用したい翻訳メモリを指定してください。

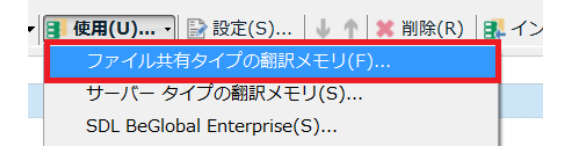

翻訳メモリがプロジェクトに紐づいた状態になりましたので、「OK」をクリックします。対 訳 Excel の内容は、この翻訳メモリにインポートされます。

| 翻訳メモリと人者の設定                                                                             |              | ×                 |
|-----------------------------------------------------------------------------------------|--------------|-------------------|
| 原文言語(S): English (United States)<br>訳文言語(T): • Japanese (Jacan)                         | ~            | <b>↓</b><br>(省略可) |
| ■ 翻訳メモリの作成(C)… ▼ ● 使用(U)… ・ ◇ 設定(S)… ↓ ↑ ○ ※ 削除(R) ● ■ インボート(I)… ■ エクスボート(E)… ○ アップグレード | ( <u>P</u> ) |                   |
| 日     名前     有効 言語 検索 パナルティ 言                                                           | 訳語検索         | 更新                |
| □  問対訳Excel用メモリ.sdltm                                                                   | ✓            | ~                 |

### 対訳 Excel の内容が「エディタ」ビュー上で開かれます。

|                                                                     |    | C:\Users\ysaika/Desktop\対訳エクセル\対訳エクセル xlsx                                                                                                    |   | - C:\Users\ysaika/Desktop\対訳エクセル\対訳エクセル.xisx -                                                    |   | * |
|---------------------------------------------------------------------|----|----------------------------------------------------------------------------------------------------|---|---------------------------------------------------------------------------------------------------|---|---|
|                                                                     | 1  | When connecting power or USB cables, keep the cables clear of the paper path to the front and rear of the photo printer.                                                                                                    |   | 電源またはUSBケーブルを接続する場合には、写真プリンタの正面や背後の給<br>新および挑紙のスペースを空けるようにします                                     | С |   |
|                                                                     | 2  | Allow enough space on all sides of the photo printer to let you connect and<br>disconnect cables, change the color cartridge, and add paper.                                                                                | ۵ | ケーブルの接続、カラー カートリッジの交換などをスムーズに行うため、写<br>夏ブリンタの周りにはスペースを空けておくことをお勧めします。                             | с | Ξ |
|                                                                     | 3  | Connecting and turning on the power                                                                                                    |   | 電源を接続してオンにする                                                                                      | С |   |
|                                                                     | 4  | Other adapters can damage your camera, photo printer, or computer.                                                                                                    |   | 他のアダプタを使用すると、カメラ、写真プリンタ、コンピュータが破損され<br>る恐れがあります。                                                  | С | Ц |
|                                                                     | 5  | 5 To connect and turn on the power, follow these steps:                                                                                                    |   | 次の手順に従って、電源をオンにしてください。                                                                            | С |   |
| A 1.7-7                                                             | e  | For proper ventilation, make sure the top and back of the photo printer are not blocked.                                                                                                    |   | 排気のために、写真プリンタの背後を物で塞がないように注意してください。                                                               | С |   |
|                                                                     | 7  | Use only the AC power adapter included with your photo printer.                                                                                                    |   | 写真プリンタに同梱されていた AC 電源アダプタ以外は使用しないでくださ<br>い。                                                        | С |   |
| <ul> <li>⇒ ファイル</li> <li>■ レポート     <li>♪ エディタ     </li> </li></ul> | ٤  | Allow at least 12 cm clearance from the back of the photo printer for the paper to<br>a travel. When connecting power or USB cables, keep the cables clear of the paper<br>path to the front and rear of the photo printer. |   | 給紙のために、写真プリンタの背後は 12cm 以上空けます。電源または USB<br>ケーブルを接続する場合には、写真プリンタの正面や背後の給紙および排紙の<br>スペースを空けるようにします。 | С |   |
| 🎒 翻訳メモリ                                                             |    | Other adapters can damage your camera, photo printer, or computer.                                                                                                    |   | 他のアダプタを使用すると、カメラ、写真プリンタ、コンピュータが破損され                                                               | С |   |
| ① 整合                                                                | 5  |                                                                                                    |   | る恐れがあります。                                                                                         |   |   |
|                                                                     | 10 | Plug the AC power cable into a power outlet.                                                                                                    |   | AC 電源ケーブルを電気の差込口に差し込みます。                                                                          | С | - |

Excel の内容が原文と訳文にそのまま挿入されます。

この時点で、整合作業とは異なり Excel のセル区切りがそのまま適用されているので、ペアの確認は不要です。このまま一括で翻訳メモリヘインポートを行ないます。

画面上部のリボン「一括タスク」>「メインの翻訳メモリの更新」を選択します。

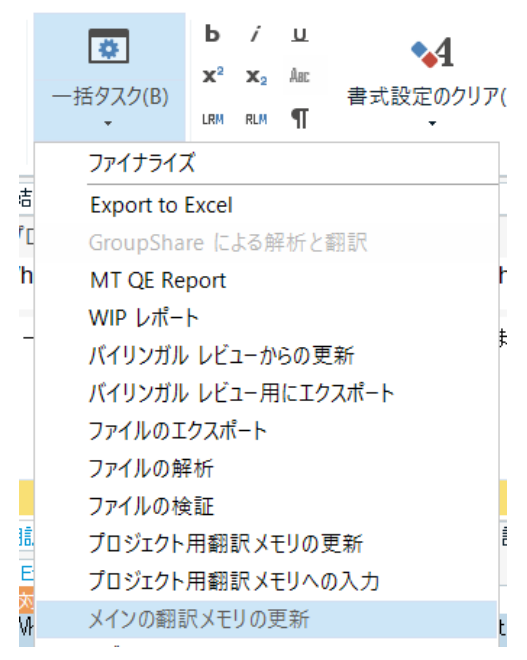

設定ウィンドウが起動します。「分節のステータス」にある「未翻訳」にチェックを入れて 「完了」をクリックします。これは対訳 Excel ファイルを取り込んだ直後は、ステータスが 全て未翻訳(白紙マーク)になっているためです。

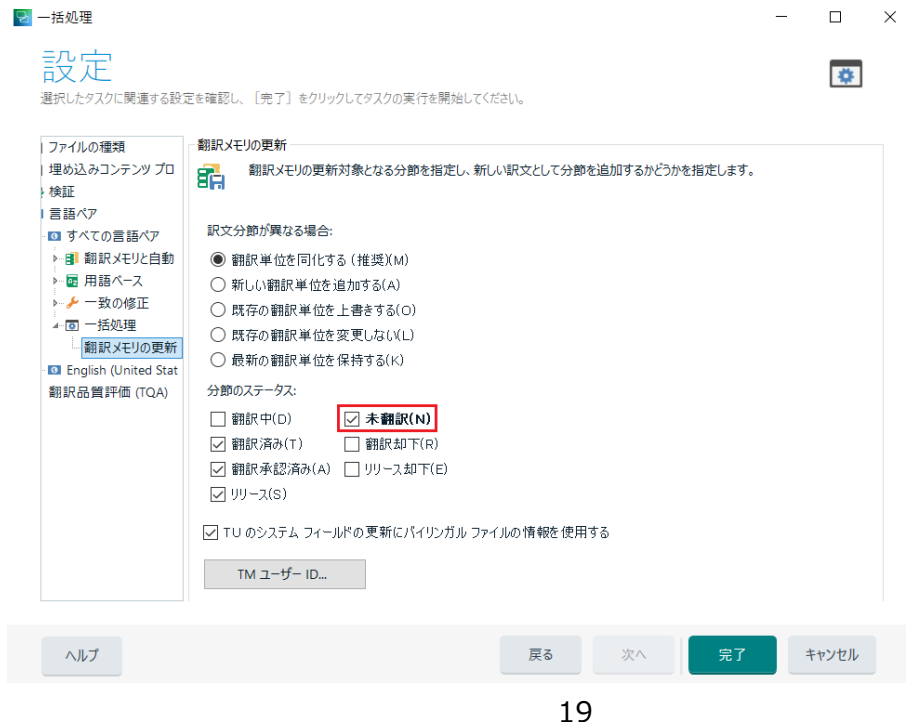

ここで「未翻訳」にチェックを入れないと、何もインポートされませんのでご注意ください。 これで翻訳メモリへ Excel 内の対訳を一括で翻訳メモリヘインポートが可能です。

作成した翻訳メモリを使用し、実際に翻訳をしてみましょう。

3-3. プロジェクトの終了

翻訳メモリへのインポートが完了したら、このプロジェクトは不要となりますのでリスト から削除します。(残しておいても特に問題はございません)

左下の「プロジェクト」 ビューをクリックすると、右側にプロジェクトが一覧で表示されます。翻訳メモリへのインポート用のプロジェクトを右クリックし、「リストから削除」を選択します。これで「プロジェクト」 ビューから削除されます。

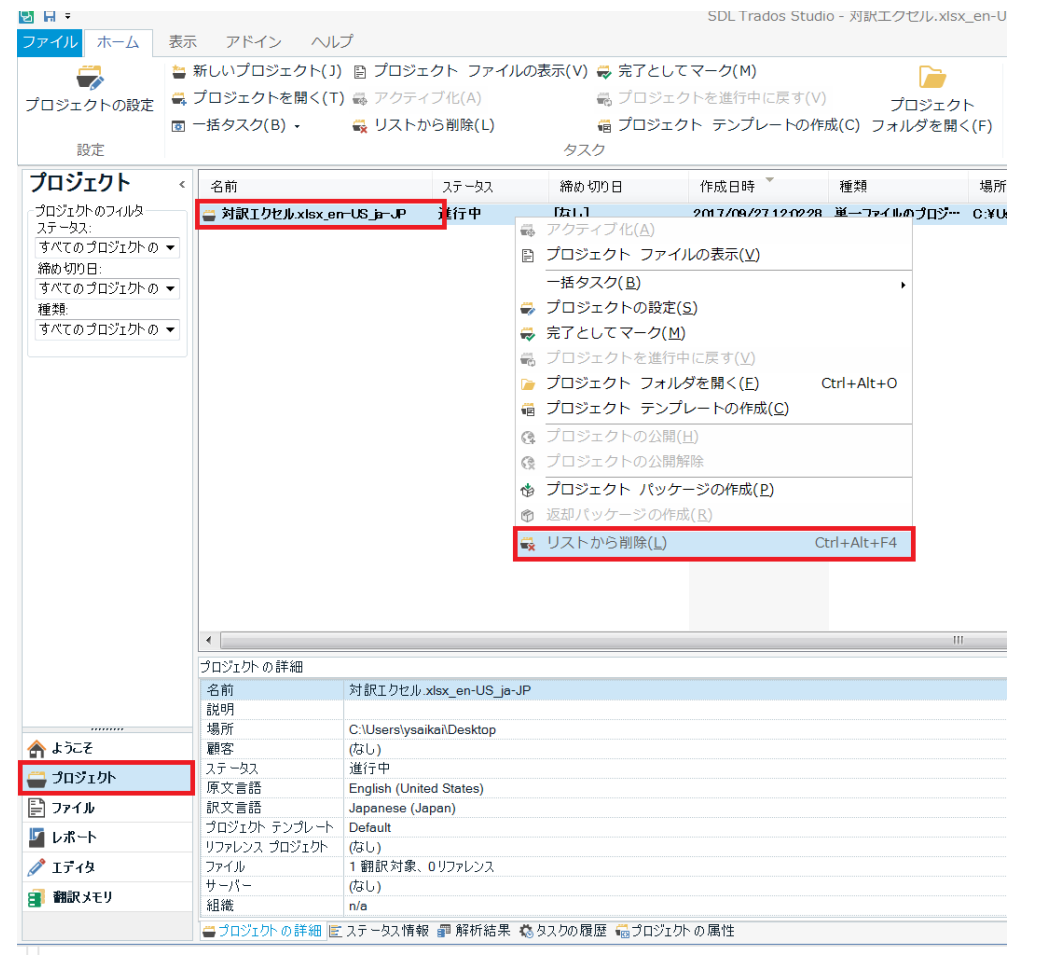